## ΛBL

## 03\_RFID\_Whitelist\_erstellen\_und\_bearbeiten

| 1  | Die Funktion "RFID Whitelist erstellen und bearbeiten" kann nur mit aktiviertem RFID konfiguriert werden. Die Aktivierung des RFIDs zeigt das Video "02_RFID_aktivieren_und_deaktivieren"                   |
|----|----------------------------------------------------------------------------------------------------|
| 2  | Dieses Video zeigt, wie die RFID Whitelist erstellt und bearbeitet werden kann                                                                                                    |
| 3  | In der Dropdown-Liste "COM port auswählen" den höchsten COM port auswählen                                                                                                    |
| 4  | In der Dropdown-Liste "Gerätetyp" den Typ "RFID Standalone" auswählen                                                                                                    |
| 5  | Den Button "Bus scannen" auswählen. Die Suche nach verbundenen Geräten läuft                                                                                                    |
| 6  | Im Listenfeld "Geräte" werden die erkannten Geräte aufgelistet.<br>Das Gerät "RFIDM60 - Standalone" auswählen                                                                                               |
| 7  | Im Gruppenfeld "RFID Einstellung" im Feld "RFID - Whitelist" den Button "Bearbeiten"<br>auswählen.<br>Die RFID - Whitelist wird ausgelesen                                                                  |
| 8  | Das Pop-Up Fenster "RFID - Whitelist Einstellungen" öffnet sich.<br>Im Gruppenfeld "Neue Karte hinzufügen" den Button "RFID–Karte über RFID-Lesegerät<br>lesen" auswählen                                   |
| 9  | Die neue RFID–Karte vor das RFID Lesegerät der Wallbox halten.<br>Im Gruppenfeld "Neue Karte hinzufügen" wird im Textfeld die ID der neuen RFID-Karte<br>angezeigt                                          |
| 10 | Im Gruppenfeld "Neue Karte hinzufügen" den Button "RFID–Karte in Whitelist<br>speichern" auswählen.<br>Die neue RFID-Karte wird angelernt.<br>Die ID der neuen RFID-Karte wird in der Whitelist aufgelistet |
| 11 | Gespeicherte RFID–Karten können aus der Whitelist einzeln oder gesamt entfernt werden. Um einzelne RFID-Karten zu löschen, die betreffende RFID-Karte in der Whitelist auswählen                            |
| 12 | Im Gruppenfeld "Löschen" den Button "Ausgewählte Karten entfernen" auswählen.<br>Die RFID-Karte wird entfernt                                                                                               |
| 13 | Um die gesamte RFID Whitelist zu löschen, im Gruppenfeld "Löschen" den Button "Alle RFID–Karten aus der Whitelist löschen" auswählen.<br>Alle RFID-Karten werden entfernt                                   |
| 14 | Das Pop-up-Fenster über den Button "Schließen" schließen                                                                                                    |

| 15 | Im Gruppenfeld " Gerätespezifikation" den Button "Verlassen des Konfigurationsmodus" auswählen |
|----|------------------------------------------------------------------------------------------------|
| 16 | Im Pop-up-Fenster das Verlassen des Konfigurationsmodus mit "OK" bestätigen                    |
| 17 | Die ABL Configuration Software über den Button "X" in der Menüleiste schließen                 |
| 18 | Im Pop-up-Fenster das Schließen der ABL Configuration Software mit "OK" bestätigen             |
| 19 | Die Wallbox für mindestens 10 Sekunden stromlos schalten                                       |
| 20 | Bei einem erneuten Starten ist die RFID-Whitelist konfiguriert                                 |